# Bloodborne Pathogens (BBP) Education Completion Dashboard QRG (Quick Reference Guide)

### Access the dashboard

- Open "I-Learn" from I-Connect
- Hover over "Reports"
- Click "Dashboards"

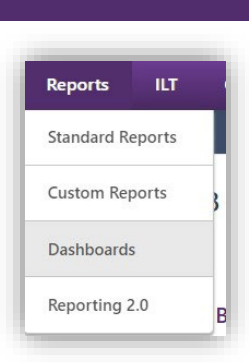

 On left-side of screen, click "Bloodborne Pathogens (BBP) EducationCompletion Dashboard" link.

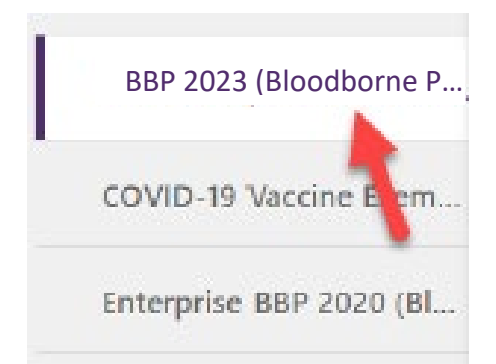

# **Refresh data**

- Hover over chart title "BLOODBORNE PATHOGENS (BBP) EDUCATION COMPLETIONS".
- Click down arrow.
- Click "refresh".

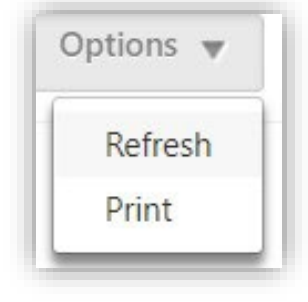

• May take 5 minutes depending on how many direct reports you have. Once refresh completed, chart displays graphical representation of **"completions vs in progress"**.

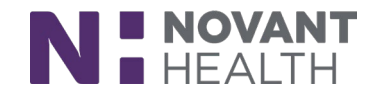

#### View Data Details

# Hover over chart title "BLOODBORNE PATHOGENS (BBP) EDUCATION COMPLETIONS"

- Click down arrow
- Click "view detail" option.
- Separate window will open with data to review.

| RISK CATEGORY 2 (NO PATIENT CONTACT) BBP (BLOODBORN |                                            |
|-----------------------------------------------------|--------------------------------------------|
| 5k<br>4k                                            | View Details<br>Export to Excel<br>Refresh |
| -                                                   |                                            |

- From this window, in upper right-hand corner of screen click "chart text menu".
- Click "print chart" if hard copy needed.
- Close separate window by clicking "x" in upper right-hand corner of screen.

#### Export Data to Excel

- Export function is only available if "refresh" has been done.
- **Note:** "Refresh" may take up to 5 minutes depending on how many direct reports you have.
- Hover over chart title **"BLOODBORNE PATHOGENS (BBP)** EDUCATION COMPLETIONS".
- Click down arrow.
- Click "export to excel" option.
- Filter and save file as needed.

# Who needs to complete BBP education?

- ALL team members will be required to complete the Bloodborne PathogensEducation (BBP).
- The required education will be pushed to all team member I-Learn transcripts.
- Do NOT assign/enroll your team members in BBP education.
- Bloodborne Pathogens Education module will be available for ongoing self-enrollment and assignments after the compliance month.

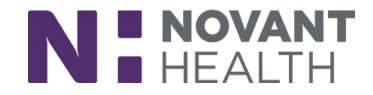